# **QNAP SMI-S Provider for System Center Virtual Machine Manager 2012**

Application Notes October 2013

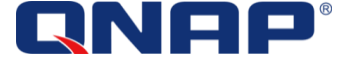

# QNAP SMI-S Provider for System Center Virtual Machine Manager 2012

### About QNAP SMI-S Provider

QNAP SMI-S Provider is a required component for the support of System Center Virtual Machine Manager (SCVMM 2012). It requires a SMI-S Provider to communicate with the storage. QNAP SMI-S Provider can be used to allow the communication between SCVMM 2012 and QNAP Turbo NAS.

## Audience

This guide is intended to be used by Microsoft System Center administrators and storage administrators during the installation of QNAP SMI-S Provider for SCVMM 2012. A quick start guide is also included to describe how to start using SCVMM 2012.

### **Contents**

| About QNAP SMI-S Provider                                           |
|---------------------------------------------------------------------|
| Audience2                                                           |
| 1. Installation3                                                    |
| Installation Requirements3                                          |
| Install Process                                                     |
| 2. Add a NAS to be managed6                                         |
| 3. Connect SCVMM to QNAP SMI-S Provider                             |
| Using SCVMM Console                                                 |
| Using Command Line (PowerShell)                                     |
| Annex: How to start with SCVMM 2012                                 |
| Connect the Hyper-V hosts to the NAS20                              |
| Allocate Storage Pool to Hyper-V Host Groups                        |
| Create a LUN for a standalone Hyper-V host25                        |
| Create a LUN for the Hyper-V Cluster                                |
| Use a Cluster Disk as a Cluster Shared Volume for High Availability |
| Create a LUN on the NAS and allocate it from SCVMM 2012             |
| References                                                          |

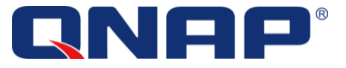

# 1. Installation

#### **Installation Requirements**

- System Center Virtual Machine Manager 2012 with SP1
- QTS 4.0 SMB and above. QTS 4.0 for Home and SOHO are not supported
- The SMI-S Provider **must not** be installed on the server where SCVMM 2012 is running. (<u>http://technet.microsoft.com/en-us/library/gg610563.aspx</u>)
- QNAP SMI-S Provider supports Windows Server 2008 R2 and Windows Server 2012

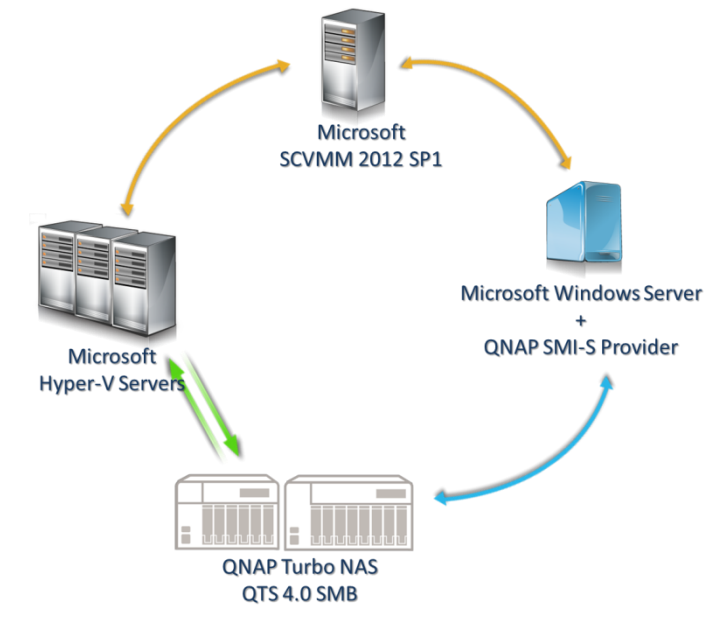

#### **Install Process**

Download the software QNAP SMI-S Provider from <u>www.qnap.com/utility</u> and install it on an independent Windows server.

The SMI-S Provider must not be installed on the server where SCVMM 2012 is running. (<u>http://technet.microsoft.com/en-us/library/gg610563.aspx</u>)

 $\ensuremath{\textcircled{C}}$  2013 QNAP Systems, Inc. All Rights Reserved.

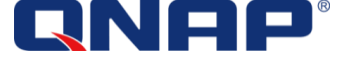

Start the installation software.

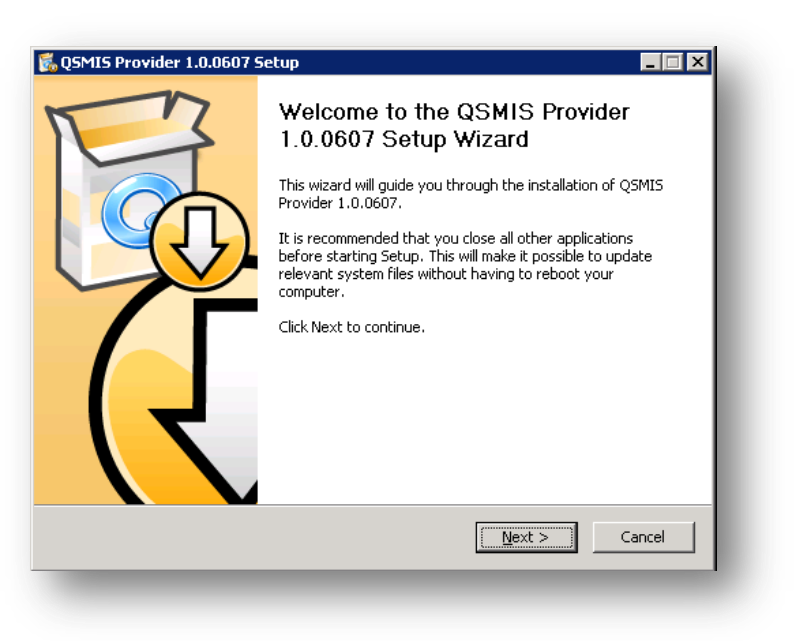

(Optional) Follow the installation wizard until you receive a prompt for user authentication. If left untouched, all local administrator accounts on the Windows server will be able to control the SMI-S provider through SCVMM. To limit the access to only one user, please specify the user account and password.

| User Authentication                                                                                                    |                                                                                                    |
|----------------------------------------------------------------------------------------------------|----------------------------------------------------------------------------------------------------|
|                                                                                                    |                                                                                                    |
| When a user request comes through<br>(HTTPSecure), the QSMIS Server det<br>system. If the request does not pass<br>processing. Enable 'Authentication' to | HTTP (HyperText Transport Protocol) or HTTPS<br>ermines whether this is a legitimate user on the<br>a suthentication, the request is rejected without<br>o set Authentication Config or disable 'Authentication'. |
| Important : The 'Account' should be I                                                                                                    | the user account on the local system!!!                                                                                                    |
| Authentication                                                                                                    |                                                                                                    |
|                                                                                                    |                                                                                                    |
| Account :                                                                                                    |                                                                                                    |
| Account :<br>Password :                                                                                                    |                                                                                                    |
| Account : Password : Confirm Password :                                                                                                    |                                                                                                    |
| Account : Password : Confirm Password : NAP, Inc.                                                                                                    |                                                                                                    |

 $\ensuremath{\textcircled{C}}$  2013 QNAP Systems, Inc. All Rights Reserved.

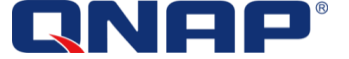

Once the SMI-S Provider is installed, it will open the folder containing the documentation and start the management console.

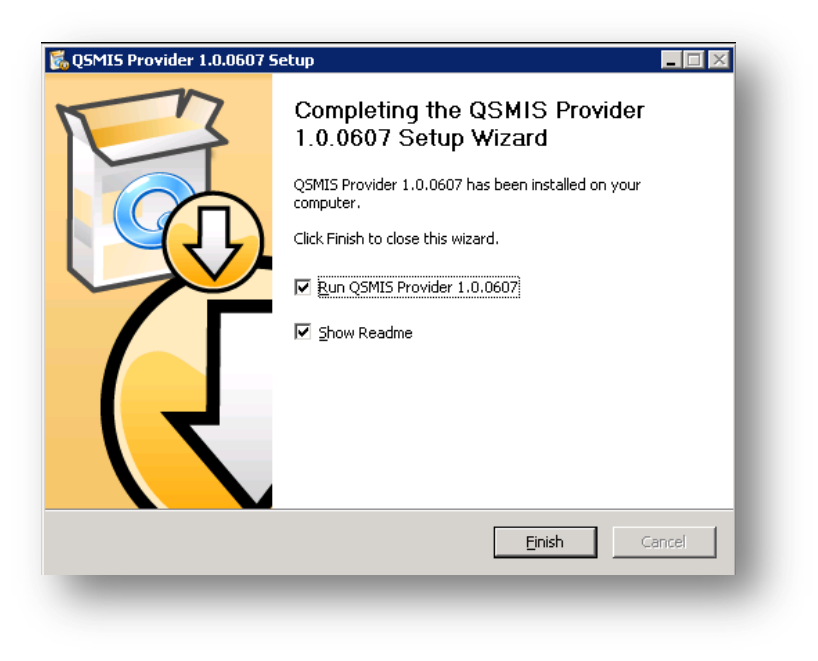

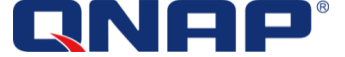

# 2. Add a NAS to be managed

The management console will be opened after installation. To open the management console manually, a shortcut will be added to the desktop, or it can be found under Start> All Programs > QNAP > QSMIS Provider

| QNAP SMI-S Provider is running! (Can be managed in <u>Services management console</u> ) |                  |           |             |     |          |          |  |  |
|-----------------------------------------------------------------------------------------|------------------|-----------|-------------|-----|----------|----------|--|--|
| ease enter IP a                                                                         | address          | 'port 🗖 U | sing SSL Ad | ld. |          | Scan NAS |  |  |
| NAP NAS adde                                                                            | d into the SMI-S | provider: |             |     |          | Refresh  |  |  |
| AS Name                                                                                 | Model            | IP        | TCP Port    | SSL | Firmware | Status   |  |  |
|                                                                                         |                  |           |             |     |          |          |  |  |
|                                                                                         |                  |           |             |     |          |          |  |  |
|                                                                                         |                  |           |             |     |          |          |  |  |
|                                                                                         |                  |           |             |     |          |          |  |  |
|                                                                                         |                  |           |             |     |          |          |  |  |
|                                                                                         |                  |           |             |     |          |          |  |  |
|                                                                                         |                  |           |             |     |          |          |  |  |
|                                                                                         |                  |           |             |     |          |          |  |  |
|                                                                                         |                  |           |             |     |          |          |  |  |
|                                                                                         |                  |           |             |     |          |          |  |  |
|                                                                                         |                  |           |             |     |          |          |  |  |

To add a NAS, simply click "Scan NAS". The console will scan for existing NAS devices on the network, and click on the NAS to add it in the SMI-S Provider. You will be prompted to confirm the connection information and credentials. These credentials will be used for every operation from SCVMM.

\_\_\_\_\_

| Innesibod2       TS-EC1279U-RP       172.17.31.218       4.0.0         Immediate       Immediate       Immediate       Immediate         Immediate       Immediate       Immediate       Immediate <t< th=""><th>NAS Name<br/>qvm-storage<br/>PMJ/Mstore</th><th>Model<br/>TS-EC1679U-SAS-RP</th><th>IP<br/>172.17.31.193<br/>172.17.31.211</th><th>3.8.2 (not support)</th></t<>                                                                                                    | NAS Name<br>qvm-storage<br>PMJ/Mstore | Model<br>TS-EC1679U-SAS-RP | IP<br>172.17.31.193<br>172.17.31.211 | 3.8.2 (not support) |
|----------------------------------------------------------------------------------------------------|---------------------------------------|----------------------------|--------------------------------------|---------------------|
| Image: State of the state of the state | om-nasjbod2                           | TS-EC1279U-RP              | 172.17.31.218                        | 4.0.0               |
| Image: Credentials         Image: Credentials                                                                                                    | 1.01                                  | 1400004                    | 10128-01                             | 400                 |
| 172.17.31.218       Use SSL Connection       User Name:       admin       Password:                                                                                                    |                                       |                            |                                      |                     |
| Use SSL Connection<br>User Name: admin<br>Password: ********                                                                                                    |                                       |                            |                                      |                     |
| User Name: admin<br>Password: *******                                                                                                    |                                       |                            |                                      |                     |
| Password:                                                                                                    |                                       |                            |                                      |                     |
|                                                                                                    |                                       |                            |                                      |                     |
|                                                                                                    |                                       |                            |                                      |                     |

Close the NAS list Window, and you will be able to see the added NAS in the SMI-S Provider management console:

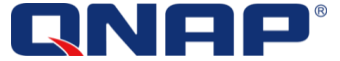

| QNAP SMI-S    | Provider is runni | ng! (Can be mana | ged in <u>Services</u> | : management | console) |          |
|---------------|-------------------|------------------|------------------------|--------------|----------|----------|
| ease enter IP | address TCF       | port 🗖 U:        | aing SSLA              | d.d          |          | Scan NAS |
| NAP NAS adde  | ed into the SMI-S | provider:        |                        |              |          | Refresh  |
| NAS Name      | Model             | IP               | TCP Port               | SSL          | Firmware | Status   |
|               |                   |                  |                        |              |          |          |
|               |                   |                  |                        |              |          |          |

You can log out from the Windows server and no additional action is necessary on the QNAP SMI-S Provider. The QNAP SMI-S Provider can now be connected from SCVMM using SMI-S CIMXML Protocol, using a local administrator account.

For More details about using SMI-S Provider from SCVMM 2012, please refer to References page 38.

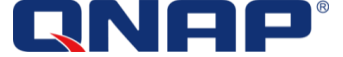

# 3. Connect SCVMM to QNAP SMI-S Provider

Configured Environment:

- Active Directory is already installed and functional
- SCVMM 2012 Server is already installed and functional
- SCVMM 2012 Administration console is already installed and functional
- Hyper-V hosts are installed and working properly
- iSCSI Initiator service is enabled and start automatically on each Hyper-V host
- MPIO Feature is installed on each Hyper-V host

#### Using SCVMM Console

Login to the SCVMM console; navigate to the Fabric Configuration > Storage > Providers. Right Click on "Providers" and click "Add Storage Provider"

| Administrator - pm-scvmm2012.pr                                                                                | mad.local - Virtual | I Machine Mana | ager (Evaluati | on Version - 49 (           | days remaining)     |         |         |              |            |
|----------------------------------------------------------------------------------------------------|---------------------|----------------|----------------|-----------------------------|---------------------|---------|---------|--------------|------------|
| Home                                                                                                    |                     |                |                |                             |                     |         |         |              |            |
| Create Create Create File Create                                                                               | te Add              | Allocate Over  | view Fabric    | Services                    | PowerShell Jobs PRO | Refresh | Rescan  | Remove       | Propert    |
| Create                                                                                                    | Add                 | Capacity       | Sho            | w                           | Window              | Refresh | Rescan  | Remove       | Propert    |
| Fabric <                                                                                                    | Providers (0)       |                |                |                             |                     |         |         |              |            |
| > 99 Servers                                                                                                   |                     |                |                |                             |                     |         |         |              | _          |
|                                                                                                    | Name                | *              |                | <ul> <li>Managem</li> </ul> | ent Address         |         |         |              | Arrays     |
| <ul> <li>Networking</li> </ul>                                                                                 |                     |                |                |                             |                     |         | There a | are no items | to show ir |
| <ul> <li>Storage</li> <li>Classification and Daple</li> </ul>                                                  |                     |                |                |                             |                     |         |         |              |            |
| Providers                                                                                                    |                     |                |                |                             |                     |         |         |              |            |
| Arrays                                                                                                    | ld Storage Devices  |                |                |                             |                     |         |         |              |            |
| 📑 File Servers                                                                                                 |                     |                |                |                             |                     |         |         |              |            |
|                                                                                                    |                     |                |                |                             |                     |         |         |              |            |
|                                                                                                    |                     |                |                |                             |                     |         |         |              |            |
|                                                                                                    |                     |                |                |                             |                     |         |         |              |            |
|                                                                                                    |                     |                |                |                             |                     |         |         |              |            |
|                                                                                                    |                     |                |                |                             |                     |         |         |              |            |
|                                                                                                    |                     |                |                |                             |                     |         |         |              |            |
|                                                                                                    |                     |                |                |                             |                     |         |         |              |            |
|                                                                                                    |                     |                |                |                             |                     |         |         |              |            |
|                                                                                                    |                     |                |                |                             |                     |         |         |              |            |
|                                                                                                    |                     |                |                |                             |                     |         |         |              |            |
|                                                                                                    |                     |                |                |                             |                     |         |         |              |            |
|                                                                                                    |                     |                |                |                             |                     |         |         |              |            |
|                                                                                                    |                     |                |                |                             |                     |         |         |              |            |
|                                                                                                    |                     |                |                |                             |                     |         |         |              |            |
| the second second second second second second second second second second second second second second second s |                     |                |                |                             |                     |         |         |              |            |
| VMs and Services                                                                                               |                     |                |                |                             |                     |         |         |              |            |
| was vivis and bervices                                                                                         |                     |                |                |                             |                     |         |         |              |            |
| Fabric                                                                                                    |                     |                |                |                             |                     |         |         |              |            |
| 🧮 Library                                                                                                    |                     |                |                |                             |                     |         |         |              |            |
|                                                                                                    |                     |                |                |                             |                     |         |         |              |            |

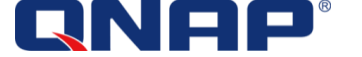

Select "Add a storage device that is managed by an SMI-S Provider"

| Select Provider Type                                                               | Select a storage provider type                                                                                                    |
|------------------------------------------------------------------------------------|----------------------------------------------------------------------------------------------------|
| Specify Discovery Scope<br>Gather Information<br>Select Storage Devices<br>Summary | <ul> <li>Before you begin this wizard you might have to manually install a storage provider. Select the type of storage provider that is managing the storage device that you would like to add.</li> <li>Add a Windows-based file server as managed storage device<br/>This options brings a clustered or non-clustered Windows-based file server under management.</li> <li>Add a storage device that is managed by an SMI-S provider<br/>This option brings a block storage array, or network attached storage (NAS) device under management.</li> <li>Add a storage device that is managed by an SMP provider<br/>This option brings a block storage array device under management.</li> </ul> |
|                                                                                    | Previous Next Cancel                                                                                                    |

Click "Next".

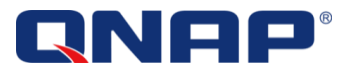

In the next step, select "SMI-S CIMXML Protocol" to enter the QNAP SMI-S Provider server DNS name or IP address. A DNS Name is required if the server uses DHCP and the IP address can be used if the server uses fixed IP address. The TCP Ports used are 5988 for standard connection, and 5989 for SSL connection.

| B Speeny Di            |                            |                                           | ATTARE         |
|------------------------|----------------------------|-------------------------------------------|----------------|
| elect Provider Type    | Specify proto              | col and address of the storage SMI-S prov | vider          |
| pecify Discovery Scope | Pr <u>o</u> tocol:         | SMI-S CIMXML                              | •              |
| ather Information      | P <u>r</u> ovider IP addre | s or FQDN:                                |                |
| elect Storage Devices  | pm-smis.pmad.l             | cal                                       | •              |
| ummary                 | TCP/IP port:               | 5989 🗬                                    |                |
|                        | ✓ Use Secure So            | kets Layer (SSL) connection               |                |
|                        | R <u>u</u> n As account:   |                                           | <u>B</u> rowse |
|                        |                            |                                           |                |
|                        |                            |                                           |                |
|                        |                            |                                           |                |
|                        |                            |                                           |                |
|                        |                            |                                           |                |
|                        |                            |                                           |                |
|                        |                            |                                           |                |
|                        |                            |                                           |                |

Click Browse to select "Run As Account".

|              |             | ٩                     |
|--------------|-------------|-----------------------|
| Name         | Description | User Role             |
| NT AUTHORITY | System      |                       |
| NT AUTHORITY | LocalS      |                       |
| NT AUTHORITY | Netwo       |                       |
| particular.  |             | Administrator         |
|              |             | Create Run As Account |
|              |             | ·                     |

This account will be used to connect to the SMI-S Provider server. The account must be a **local administrator account** on the Windows server that hosts the QNAP SMI-S Provider.

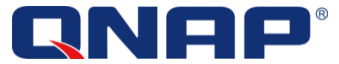

If an account has not been created please create a "Run As Account" by clicking "Create Run As Account".

Name: Display Name of the user account that SCVMM will use.

User Name: Local username on the Windows server that hosts the QNAP SMI-S Provider. The user name has to be with the format SERVERNAME\USERNAME

Uncheck "Validate domain credentials" has the username is a Windows server local account.

| 3                     | Create Run As Account                    |
|-----------------------|------------------------------------------|
| Provide tł            | ne details for this Run As account       |
| Na <u>m</u> e:        | QNAP SMI-S Local Administrator           |
| D <u>e</u> scription: | QNAP SMI-S Local Administrator           |
|                       |                                          |
| User name:            | nm-smis)administrator                    |
| <u>_</u>              | Example: contoso\domainuser or localuser |
| Pass <u>w</u> ord:    | •••••                                    |
| Confirm pass          | word:                                    |
|                       |                                          |
| <u>V</u> iew Script   | OK Cancel .::                            |

Click  $\ensuremath{``}\ensuremath{\mathsf{OK}}''$  to create the Run As Account

Now that the Run As Account is available, select it and click OK.

| elect a Run As account                                                                                         |                    |                      |
|----------------------------------------------------------------------------------------------------|--------------------|----------------------|
|                                                                                                    |                    | م                    |
| Name                                                                                                    | Description        | User Role            |
| NT AUTHORITY\System                                                                                            |                    |                      |
| NT AUTHORITY\LocalService                                                                                      |                    |                      |
| NT AUTHORITY\NetworkService                                                                                    |                    |                      |
| a control of the second second second second second second second second second second second second second se |                    | Automation and a     |
| QNAP SMI-S Local Administrato                                                                                  | r QNAP SMI-S Local | Administrator        |
|                                                                                                    |                    |                      |
|                                                                                                    |                    | Create Run As Accoun |
|                                                                                                    |                    |                      |

 $\ensuremath{\textcircled{C}}$  2013 QNAP Systems, Inc. All Rights Reserved.

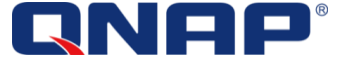

The selected Run As Account will be displayed :

|                         | specify proto            | col and address of the storage SMI-S provider |        |
|-------------------------|--------------------------|-----------------------------------------------|--------|
| Specify Discovery Scope | Pr <u>o</u> tocol:       | SMI-S CIMXML                                  | •      |
| Gather Information      | Provider IP addres       | s or FQDN:                                    |        |
| Select Storage Devices  | pm-smis.pmad.lc          | cal                                           | -      |
| Summary                 | ICP/IP port:             | 5989                                          |        |
|                         | R <u>u</u> n As account: | QNAP SMI-S Local Administrator                | Browse |

 ${\sf Click}\ ``{\sf Next''}\ {\sf to}\ {\sf start}\ {\sf the}\ {\sf connection}\ {\sf and}\ {\sf discovery}\ {\sf of}\ {\sf the}\ {\sf QNAP}\ {\sf SMI-S}\ {\sf Provider}:$ 

| <b>£</b> ,                                      | Add Storage Devices Wizard                                             |
|-------------------------------------------------|------------------------------------------------------------------------|
| 😫 Gather Info                                   | ormation                                                               |
| Select Provider Type<br>Specify Discovery Scope | Discover and import storage device information           Scan Provider |
| Gather Information                              |                                                                        |
| Select Storage Devices                          |                                                                        |
| Summary                                         |                                                                        |
|                                                 |                                                                        |
|                                                 |                                                                        |
|                                                 |                                                                        |
|                                                 |                                                                        |
|                                                 |                                                                        |
|                                                 |                                                                        |
|                                                 |                                                                        |
|                                                 |                                                                        |
|                                                 | Previous Next Cancel                                                   |
|                                                 |                                                                        |

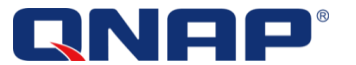

During the discovery you may have a warning regarding the certificate. You can click "**Import**" to allow the connection. (More details at <u>http://technet.microsoft.com/en-us/library/gg610563.aspx</u>)

| o verify the ider<br>nport the storage<br>lanager server ( | ntity of the storage provider, Virtual Machine Manager mu<br>ge provider security certificate into the Virtual Machine<br>rertificate store. | st     |
|------------------------------------------------------------|----------------------------------------------------------------------------------------------------|--------|
| Certificate                                                | Information                                                                                                    | ^      |
| This CA Root co<br>certificate in the                      | ertificate is not trusted. To enable trust, install this<br>e Trusted Root Certification Authorities Store.                                  |        |
| Issued to:                                                 | QNAP                                                                                                    | ≡      |
| Issued by:                                                 | QNAP                                                                                                    |        |
| Valid from:                                                | 6/10/2013 to 6/10/2014                                                                                                    |        |
| Serial number:                                             | 00BD89AE8368E95A4D                                                                                                    |        |
| Public key:                                                | 30 81 89 02 81 81 00 d2 ad 88 c2 31 66 5a 51 3e 73 5f 02<br>4b f7 ea b5 18 ea 98 77 cf 4e eb f2 8d 7a 4a 1f 8a 28 ce                         |        |
|                                                            | ab ab ab ab ab ab ab ab ab ab ab ab ab a                                                                                                    | $\sim$ |
| The certification for the storage prov                     | te will be imported before Virtual Machine Manager adds<br>ider.                                                                             | the    |
|                                                            |                                                                                                    |        |

All of the QNAP Storage added in the QNAP SMI-S Provider Manager will be listed.

| Select Provider Type    | Discover and import sto  | rage device inf | ormation        |               |               |
|-------------------------|--------------------------|-----------------|-----------------|---------------|---------------|
| Specify Discovery Scope |                          |                 |                 |               | Scan Provider |
| Gather Information      | Storage Device           | Pools           | Manufacturer    | Model         | Capacity      |
| Select Storage Devices  | TS-EC1279U-RP:Q116I01385 | Storage Pool 1  | QNAP Systems, I | TS-EC1279U-RP | 3,574.27 GB   |
|                         |                          |                 |                 |               |               |

Click "Next" to proceed.

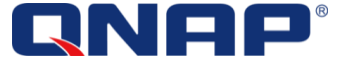

Select the Storage Pools you want to use for SCVMM usage. Multiple Storage Pools can be selected if available. Assign a Storage Classification for each Storage Pool. If none exists, you can create a Classification by clicking "Create classification"

| Select Provider Type<br>Specify Discovery Scope<br>Gather Information | Sele<br>Logi<br>desc | ect storage pools to<br>cal unit information will be<br>ribes the capabilities of the | place under mar<br>imported from the sel<br>e selected storage poo | nagemen<br>lected stora<br>ils. | it ar<br>ige p | nd assign a c<br>ools. The assign | lassification<br>ed classification |
|-----------------------------------------------------------------------|----------------------|---------------------------------------------------------------------------------------|--------------------------------------------------------------------|---------------------------------|----------------|-----------------------------------|------------------------------------|
| Select Storage Devices                                                |                      | Storage Device                                                                        | Pool ID                                                            | Classifica                      | tion           | Total Capacity                    | Available Capacity                 |
| Summary                                                               | Ξ                    | TS-EC1279U-RP:Q116I01                                                                 | 1385                                                               |                                 | *              |                                   |                                    |
|                                                                       |                      | ✓ Storage Pool 1                                                                      | QNAP:Q116/01                                                       | QNAP                            | •              | 3,574.27 GB                       | 3,513.91 GB                        |
|                                                                       |                      |                                                                                       |                                                                    |                                 |                |                                   |                                    |

Create a Classification example:

| New Classification          |
|-----------------------------|
| ge classification           |
| QNAP                        |
| QNAP Storage                |
| A <u>d</u> d <u>C</u> ancel |
|                             |

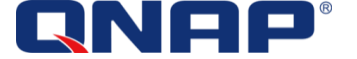

Once all the steps are completed, click Finish to proceed and add the storage pools:

|                                                         | Add Storage Devices Wizard                                                                                                    | X                   |
|---------------------------------------------------------|----------------------------------------------------------------------------------------------------|---------------------|
| 📤 Summary                                               | A.                                                                                                    |                     |
| Select Provider Type                                    | Confirm the settings                                                                                                    | <u>V</u> iew Script |
| Gather Information<br>Select Storage Devices<br>Summary | Resource type:     Storage device       Discovery scope:     pm-smis.pmad.local       Storage provider type:     SMI-S CIMXML       Managed storage pools:     Storage Pool 1       Array: T5-EC1279U-RP.Q116I01385     Total capacity: 3,574.27 GB       Manufacturer:     QNAP Systems, Inc.       Model:     TS-EC1279U-RP       Classification:     QNAP |                     |
|                                                         | Previous Einish                                                                                                    | Cancel              |

|    |                                 |                   | Jobs                 |                          |                                | x |
|----|---------------------------------|-------------------|----------------------|--------------------------|--------------------------------|---|
| ce | ent Jobs (3)                    |                   |                      |                          |                                |   |
|    |                                 |                   |                      |                          |                                | ٩ |
|    | Name                            | Status -          | Start Time 🔹 👻       | Result Name              | Owner                          | ~ |
| D  | Sets Storage Array              | Completed         | 6/10/2013 6:16:38 PM | TS-EC1279U-RP:Q116I01385 | PMAD\jaussadm                  |   |
| D  | Creates new Storage Classificat | . Completed       | 6/10/2013 6:15:53 PM | QNAP                     | PMAD\jaussadm                  |   |
| î. | Adds Storage Provider           | Completed w/ Info | 6/10/2013 6:14:13 PM | pm-smis.pmad.local       | PMAD\jaussadm                  |   |
|    |                                 |                   |                      |                          |                                |   |
|    |                                 |                   |                      |                          |                                |   |
|    |                                 |                   |                      |                          |                                | ~ |
| _  |                                 |                   |                      |                          |                                |   |
|    |                                 |                   |                      |                          |                                |   |
|    |                                 |                   |                      |                          |                                |   |
|    |                                 |                   |                      |                          |                                |   |
|    |                                 |                   |                      |                          |                                |   |
|    |                                 |                   |                      |                          |                                |   |
|    |                                 |                   |                      |                          |                                |   |
|    |                                 |                   |                      |                          |                                |   |
|    |                                 |                   |                      |                          |                                |   |
|    |                                 |                   |                      |                          |                                |   |
|    |                                 |                   |                      |                          |                                |   |
|    |                                 |                   |                      |                          |                                |   |
| -  |                                 |                   |                      |                          |                                | _ |
| 10 | Show this window when new obje  | ects are created  |                      |                          | <u>R</u> estart <u>C</u> ancel |   |

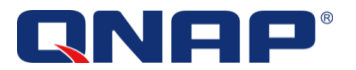

QNAP SMI-S Provider and QNAP Storage Arrays are now available from SCVMM2012:

| Create Create Create File Classification Logical Unit                                            | Create Add<br>Resources • | Allocate<br>Capacity | ew Fabric<br>Resources | PowerShell           | Refresh | Rescan | Remove | Properties               |              |
|--------------------------------------------------------------------------------------------------|---------------------------|----------------------|------------------------|----------------------|---------|--------|--------|--------------------------|--------------|
| Create                                                                                           | Add                       | Capacity             | Show                   | Window               | Refresh | Rescan | Remove | Properties               |              |
| 99 Servers                                                                                       |                           |                      |                        |                      |         |        |        |                          |              |
| All Hosts                                                                                        | Name                      | •                    | * Man                  | agement Address      |         |        |        | Arrays                   | Status       |
| 🕨 🧮 5th floor                                                                                    | 👰 pm-smis.pmad.loc        | cal                  | pm-                    | smis.pmad.local:5988 |         |        |        | TS-EC1279U-RP:Q116I01385 | 🔮 Responding |
| I voenter servers                                                                                |                           |                      |                        |                      |         |        |        |                          |              |
| Veniter servers VMM Server  VMM Server  Networking  Storage  Classification and Pools  Providers |                           |                      |                        |                      |         |        |        |                          |              |

| Create Create Create File Create<br>ssification Logical Unit Share Create | Add<br>Resources • Capacity<br>Add Capacity | Overview Fabric<br>Resources Host/Cluster<br>Show | BowerShell<br>Jobs<br>s T PRO Properties<br>Window Properties |                        |                          |              |
|---------------------------------------------------------------------------|---------------------------------------------|---------------------------------------------------|---------------------------------------------------------------|------------------------|--------------------------|--------------|
| ic < A                                                                    | irrays (1)                                  |                                                   |                                                               |                        |                          |              |
| Servers                                                                   |                                             |                                                   |                                                               |                        |                          |              |
| All Hosts                                                                 | Name                                        | <ul> <li>Total Capacity</li> </ul>                | Used Capacity                                                 | Pools                  | Provider Name            | Status       |
| 5th floor                                                                 | TS-EC1279U-RP:Q11601385                     |                                                   | 3,574.27 GB                                                   | 60.36 GB 1 (1 managed) | pm-smis.pmad.local       | 🕖 Responding |
| Library Servers                                                           |                                             |                                                   |                                                               |                        |                          |              |
| PXE Servers                                                               |                                             |                                                   |                                                               |                        |                          |              |
| vCenter Servers                                                           |                                             |                                                   |                                                               |                        |                          |              |
| VMM Server                                                                |                                             |                                                   |                                                               |                        |                          |              |
| Networking                                                                |                                             |                                                   |                                                               |                        |                          |              |
| Storage                                                                   |                                             |                                                   |                                                               |                        |                          |              |
| Classification and Pools                                                  |                                             |                                                   |                                                               |                        |                          |              |
| Providers                                                                 |                                             |                                                   |                                                               |                        |                          |              |
| Arrays                                                                    |                                             |                                                   |                                                               |                        |                          |              |
| # File Servers                                                            |                                             |                                                   |                                                               |                        |                          |              |
| L                                                                         | TS-EC1279U-RP:Q116I01385                    |                                                   |                                                               |                        |                          |              |
| ,                                                                         | Array information                           |                                                   | Capacity information                                          |                        | Logical unit information |              |
|                                                                           | itatus: 🔮 Responding                        |                                                   | Total capacity:                                               | 3,574.27 GB            | Provisioned:             | (            |
| l                                                                         | ast refresh: 6/10/2013 8:22:2               | 3 PM                                              | Allocated capacity:                                           | 0 GB                   | Assigned:                | (            |
|                                                                           | Manufacturer: QNAP Systems, I               | nc.                                               | In use capacity:                                              | 60.36 GB               | Unassigned:              | (            |
|                                                                           | Model: TS-EC1279U-RP                        |                                                   | Capacity usage:                                               |                        | Logical units per array: |              |
| 1                                                                         | Charles Deal 1                              |                                                   |                                                               |                        |                          |              |
| 1                                                                         | Storage Pool 1                              |                                                   |                                                               |                        |                          |              |
| VMs and Services                                                          | Storage Poor T                              |                                                   |                                                               |                        |                          |              |
| VMs and Services<br>Fabric                                                | Storage Poor I                              |                                                   |                                                               |                        |                          |              |
| VMs and Services<br>Fabric<br>Library                                     | Storage Pobl I                              |                                                   |                                                               |                        |                          |              |
| VMs and Services<br>Fabric<br>Library<br>Jobs                             | Storage Pobl I                              |                                                   |                                                               |                        |                          |              |

Storage can now be allocated and provisioned to Hyper-V hosts. Please refer to Microsoft's Documentation at: <a href="http://technet.microsoft.com/en-us/library/gg610615.aspx">http://technet.microsoft.com/en-us/library/gg610615.aspx</a>

 $\ensuremath{\textcircled{C}}$  2013 QNAP Systems, Inc. All Rights Reserved.

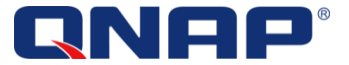

#### Using Command Line (PowerShell)

Requirements:

- A Run As Account has already been created (named "smis" in this example.) Please refer to the previous "Create a Run As Account" when using the SCVMM console, page 10

Open the Virtual Machine Manager Command Shell:

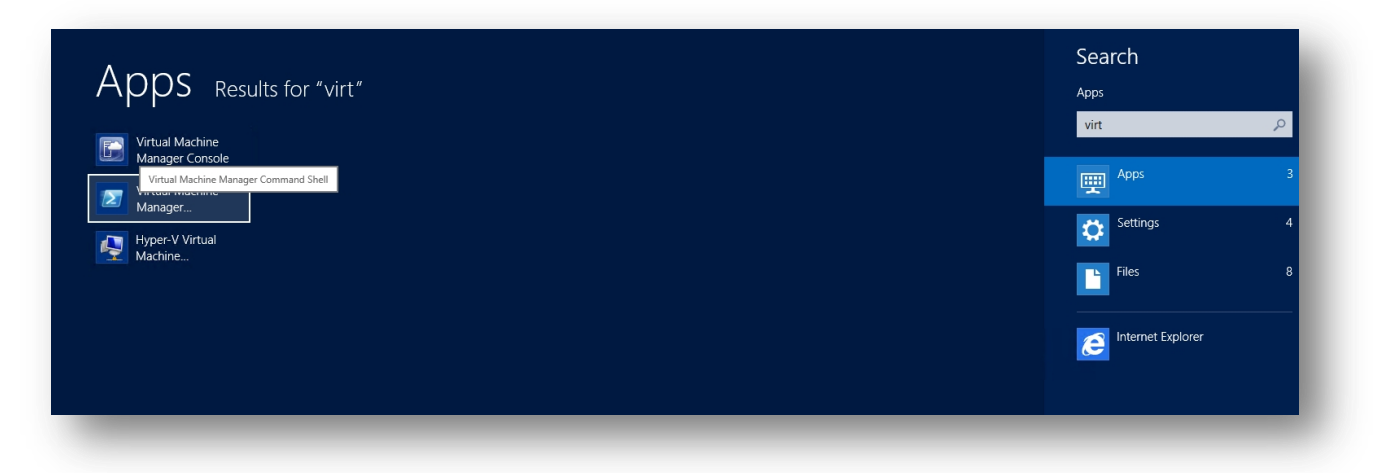

| C:\ProgramData\Microsoft\Windows\Start Menu\Programs\Microsoft System Ce | <b>D</b> X | ٢ |
|--------------------------------------------------------------------------|------------|---|
| C:\Windows\system32>                                                     |            | ^ |
|                                                                          |            | = |
|                                                                          |            |   |
|                                                                          |            |   |
|                                                                          |            |   |
|                                                                          |            |   |
|                                                                          |            |   |
|                                                                          |            |   |
|                                                                          |            |   |
|                                                                          |            |   |
|                                                                          |            |   |
|                                                                          |            |   |
|                                                                          |            | Ľ |
|                                                                          |            |   |

#### Excecute those 2 commands :

| PS C:\Windows\system32> \$RunAsAcct = Get-SCRunAsAccount -Name "smis"                                               |                             |  |  |  |  |  |
|----------------------------------------------------------------------------------------------------|-----------------------------|--|--|--|--|--|
| PS C:\Windows\system32> Add-SCStorageProvider -NetworkDeviceName "http://pm-smis.pmad.local" -TCPPort 5988 -Name "F |                             |  |  |  |  |  |
| smis.pmad.local" -RunAsAccount \$RunAsAcct                                                                          |                             |  |  |  |  |  |
|                                                                                                    |                             |  |  |  |  |  |
| NetworkAddress                                                                                                    | : http://pm-smis.pmad.local |  |  |  |  |  |
| TCPPort                                                                                                    | : 5988                      |  |  |  |  |  |
| ProviderType                                                                                                    | : SmisCimXml                |  |  |  |  |  |
| ProviderFlags                                                                                                    | : StorageArray              |  |  |  |  |  |
| Status                                                                                                    | : Responding                |  |  |  |  |  |
| RunAsAccount                                                                                                    | : smis                      |  |  |  |  |  |
| IsNonTrustedDomain                                                                                                  | : False                     |  |  |  |  |  |
| StorageArrays                                                                                                    | : {TS-1079 Pro:1075016}     |  |  |  |  |  |
| StorageFileServers                                                                                                  | : {}                        |  |  |  |  |  |
| ObjectType                                                                                                    | : StorageProvider           |  |  |  |  |  |
| Accessibility                                                                                                    | : Public                    |  |  |  |  |  |

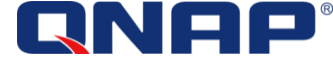

| Name                 | : pm-smis.pmad.local                                                     |
|----------------------|--------------------------------------------------------------------------|
| IsViewOnly           | : False                                                                  |
| Description          | :                                                                        |
| AddedTime            | : 10/18/2013 12:27:26 PM                                                 |
| ModifiedTime         | : 10/18/2013 12:27:43 PM                                                 |
| Enabled              | : True                                                                   |
| MostRecentTask       | : Adds Storage Provider                                                  |
| ServerConnection     | : Microsoft.SystemCenter.VirtualMachineManager.Remoting.ServerConnection |
| ID                   | : 99d8514c-f693-4d19-bc73-1693a9b20052                                   |
| MarkedForDeletion    | : False                                                                  |
| IsFullyCached        | : True                                                                   |
| MostRecentTaskIfLoca | l : Adds Storage Provider                                                |
|                      |                                                                          |
|                      |                                                                          |
|                      |                                                                          |
| PS C:\Windows\system | 32>                                                                      |
|                      |                                                                          |

Once executed, the Storage Provider will be available in SCVMM, in Fabric > Storage > Providers.

| Administrator - pm-scvmm2012.                                                        | pmad.local - Virtual Machine       | e Manager (Evaluation Version - 10     | 0 days remaining)                                                      |                      |
|--------------------------------------------------------------------------------------|------------------------------------|----------------------------------------|------------------------------------------------------------------------|----------------------|
| Home Home                                                                            |                                    |                                        |                                                                        | ^ <b>@</b>           |
| Create Create Create File Cr<br>Classification Logical Unit Create File Cr<br>Create | Add Allocate Capacity Add Capacity | Overview Fabric<br>Show                | PowerShell     Jobs     Refresh     Res     Window     Refresh     Res | an Remove Properties |
| Fabric                                                                               | < Providers (1)                    |                                        |                                                                        |                      |
| 4 99 Servers                                                                         |                                    |                                        |                                                                        | ٦                    |
| A 🗋 All Hosts                                                                        | Name                               | <ul> <li>Management Address</li> </ul> | Arrays                                                                 | Status               |
| 🚆 test                                                                               | 👰 pm-smis.pmad.local               | pm-smis.pmad.local:5988                | (                                                                      | 🔮 Responding         |
| 🕨 🕎 pm-hvha                                                                          |                                    |                                        |                                                                        |                      |
| 🎥 Library Servers                                                                    |                                    |                                        |                                                                        |                      |
| PXE Servers                                                                          |                                    |                                        |                                                                        |                      |
| Update Server                                                                        |                                    |                                        |                                                                        |                      |
| VMM Server                                                                           |                                    |                                        |                                                                        |                      |
| h A Naturalina                                                                       |                                    |                                        |                                                                        |                      |
| · · · · · · · · · · · · · · · · · · ·                                                |                                    |                                        |                                                                        |                      |
| Storage     Classification and Baols                                                 |                                    |                                        |                                                                        |                      |
| Providers                                                                            |                                    |                                        |                                                                        | *                    |
| <sup>3</sup> Arrays                                                                  |                                    |                                        |                                                                        |                      |
| 📑 File Servers                                                                       |                                    |                                        |                                                                        |                      |
|                                                                                      |                                    |                                        |                                                                        |                      |
| 🔯 VMs and Services                                                                   |                                    |                                        |                                                                        |                      |
| Pabric                                                                               |                                    |                                        |                                                                        |                      |
| 📕 Library                                                                            | -                                  |                                        |                                                                        |                      |
| E lobs                                                                               |                                    |                                        |                                                                        |                      |
|                                                                                      |                                    |                                        |                                                                        |                      |
| ✓- Settings                                                                          |                                    |                                        |                                                                        |                      |
|                                                                                      | •                                  |                                        |                                                                        |                      |
|                                                                                      |                                    |                                        |                                                                        |                      |
|                                                                                      |                                    |                                        |                                                                        |                      |

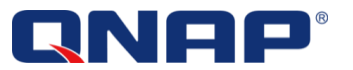

The provider has been added using HTTP. It is possible to add the SMI-S Provider with SSL connection. In this example:

- "smis" is the RunAsAccount
- "pm-smis.pmad.local" is the the SMI-S Provider FQDN.

: 9d9dc08c-64ab-47c0-a211-aae4be7c8efb

| PS C:\Windows\system: | 32> \$RunAsAcct = Get-SCRunAsAccount -Name "smis"                                                        |
|-----------------------|----------------------------------------------------------------------------------------------------|
| PS C:\Windows\system  | 32> \$CRT = Get-SCCertificate -Computername "pm-smis.pmad.local" -TCPPort 5989                           |
| PS C:\Windows\system  | n32> Add-SCStorageProvider -NetworkDeviceName "https://pm-smis.pmad.local:5989" -TCPPort 5989 -Name "pm- |
| smis.pmad.local" -Run | nAsAccount \$RunAsAcct -Certificate \$CRT                                                                |
|                       |                                                                                                    |
| NetworkAddress        | : https://pm-smis.pmad.local                                                                             |
| TCPPort               | : 5989                                                                                                   |
| ProviderType          | : SmisCimXml                                                                                             |
| ProviderFlags         | : StorageArray                                                                                           |
| Status                | : Responding                                                                                             |
| RunAsAccount          | : smis                                                                                                   |
| IsNonTrustedDomain    | : False                                                                                                  |
| StorageArrays         | : {TS-1079 Pro:1075016}                                                                                  |
| StorageFileServers    | : {}                                                                                                    |
| ObjectType            | : StorageProvider                                                                                        |
| Accessibility         | : Public                                                                                                 |
| Name                  | : pm-smis.pmad.local                                                                                     |
| IsViewOnly            | : False                                                                                                  |
| Description           | :                                                                                                    |
| AddedTime             | : 10/18/2013 2:18:06 PM                                                                                  |
| ModifiedTime          | : 10/18/2013 2:18:21 PM                                                                                  |
| Enabled               | : True                                                                                                   |
| MostRecentTask        | : Adds Storage Provider                                                                                  |
| ServerConnection      | : Microsoft.SystemCenter.VirtualMachineManager.Remoting.ServerConnection                                 |

© 2013 QNAP Systems, Inc. All Rights Reserved.

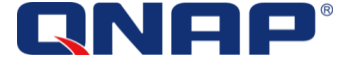

ID

MarkedForDeletion : False IsFullyCached : True

PS C:\Windows\system32>

MostRecentTaskIfLocal : Adds Storage Provider

### Annex: How to start with SCVMM 2012

Please refer to Microsoft's Documentation for a complete description of SCVMM functionalities and usage: <u>http://technet.microsoft.com/en-us/library/gg610615.aspx</u>

You can use the following guide to help you start using SCVMM with QNAP SMI-S Provider.

#### Connect the Hyper-V hosts to the NAS

Connect all the Hyper-V hosts to the newly added managed storage: Your QNAP Turbo NAS

Now that the Turbo NAS has been added to the SMI-S Provider, it can be managed directly from SCVMM 2012. The next step is to give access to the Hyper-V hosts to the storage array by creating a iSCSI Session on each Hyper-V host.

- Open SCVMM console, in the Fabric
- Select the first Hyper-V host in Servers > All Hosts

| Fabric                             | < Hosts (1) |           |
|------------------------------------|-------------|-----------|
| <ul> <li>Market Servers</li> </ul> |             |           |
| 🔺 🚞 All Hosts                      | Name        | Hos       |
| pm-hvha<br>pm-hv1<br>pm-hv2        | pm-hv1.pr   | nad.local |
| 鷭 Library Servers                  |             |           |
| PXE Servers                        |             |           |
| 눩 Update Server                    |             |           |
| vCenter Servers                    |             |           |

- -
- Right Click on the host and select "Properties"
- In Storage, click "Add" then select "Add iSCSI Array"

|                       | pm-hv1.pm                                    | ad.local Properties                                                |
|-----------------------|----------------------------------------------|--------------------------------------------------------------------|
| General               | Storage                                      |                                                                    |
| Status                | 👍 Add 🗙 Remove                               |                                                                    |
| Hardware              | Add Disk                                     | Logical unit:<br>Logical unit ID: 6001405DC763258D33C7D44E9D9D4CDD |
| Host Access           | Add File Share                               | Array:                                                             |
| Virtual Machine Paths | \\.\PHYSICALDRIVE1<br>512.00 GB (502.75 GB   | Pool name:                                                         |
| Reserves              | \\\PHYSICALDRIVE2<br>30.00 GB (12.73 GB av   | Classification:<br>Partition style: MBR                            |
| Storage               | \\.\PHYSICALDRIVE3<br>1.00 GB (0.94 GB avail | Status: i) Reserved                                                |
| Virtual Switches      | iSCSI Arrays                                 | Volume Label Total Capacity Mount Points                           |
| Migration Settings    | Fibre Channel Arrays                         | Quorum 1.00 GB Q:\\\?\Volume[1f14031f-f42c                         |
| Discoment             | SAS Arrays                                   |                                                                    |
| Flacement             | ⊟ File Shares                                |                                                                    |
| Servicing Windows     |                                              |                                                                    |
| Custom Properties     |                                              |                                                                    |
|                       |                                              |                                                                    |
| Manu Carlos           | 1                                            | Or Court                                                           |
| view script           |                                              | OK Cancel                                                          |

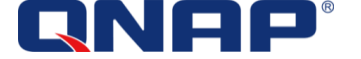

| 8                              | Create New iSCSI Session              |
|--------------------------------|---------------------------------------|
|                                |                                       |
| Array:                         | \*                                    |
| SM name:                       | TS-879U-RP:Q116I01355                 |
| Total capacity:                | TS-EC1279U-RP:Q116I01385              |
| Storage pools:                 |                                       |
| Use advanced<br>Target portal: | settings                              |
| Initiator IP:                  | · · · · · · · · · · · · · · · · · · · |
| View Script                    | Create Cancel                         |

- The List of NAS added in the SMI-S Provider will be displayed.
- Select the desired NAS and click "Create"

| 8                     | pm-hv1.pma                                  | ad.local Properties                                                                                     |
|-----------------------|---------------------------------------------|----------------------------------------------------------------------------------------------------|
| General               | Storage                                     |                                                                                                    |
| Status                | 🖶 Add 🗙 Remove                              |                                                                                                    |
| Hardware              | Disk                                        | Array name: TS-EC1279U-RP:Q116I01385                                                                    |
| Host Access           | \\.\PHYSICALDRIVE0<br>232.89 GB (195.22 GB  | SM name: QNAP:Q116/01385<br>Total capacity: 976.89 GB                                                   |
| Virtual Machine Paths | \\.\PHYSICALDRIVE1<br>512.00 GB (502.75 GB  | Storage pools: 1 (1 managed)                                                                            |
| Reserves              | \\.\PHYSICALDRIVE2<br>30.00 GB (12.73 GB av | The target supports multiple sessions, you can create additional<br>session by clicking Create Session. |
| Storage               | \\\PHYSICALDRIVE3<br>1.00 GB (0.94 GB avail | <u>C</u> reate session                                                                                  |
| Virtual Switches      | ISCSI Arrays                                |                                                                                                    |
| Migration Settings    | TS-EC1279U-RP:Q116I<br>976.89 GB (1 pools)  |                                                                                                    |
| Placement             | Fibre Channel Arrays                        |                                                                                                    |
| Servicing Windows     | SAS Arrays                                  |                                                                                                    |
| Custom Properties     | □ File Shares                               |                                                                                                    |
|                       |                                             |                                                                                                    |
| View Script           |                                             | OK Cancel                                                                                               |

- -
- The Hyper-V host has now access to the NAS, and the Storage allocation and provisioning can be done through SCVMM.
- Repeat this setting for each Hyper-V Host.

For more details about the iSCSI Session creation, you can refer to Microsoft's documentation: How to Configure Storage on a Hyper-V Host in VMM: <u>http://technet.microsoft.com/en-us/library/gg610696</u>

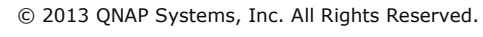

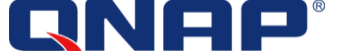

#### Allocate Storage Pool to Hyper-V Host Groups

In order to utilize the storage in SCVMM for some hosts, you must allocate storage pools to some host groups. After this procedure, the Hyper-V hosts member of that host group will be suitable for LUN provisioning and LUN creation, only for the selected storage pools.

For more details, please refer to:

- How to Allocate Storage Pools to a Host Group in VMM (http://technet.microsoft.com/en-us/library/gg610635.aspx)

In Fabric, and in the Server Section, select the storage host group on which you want to allocate the storage pool. Right click > Properties

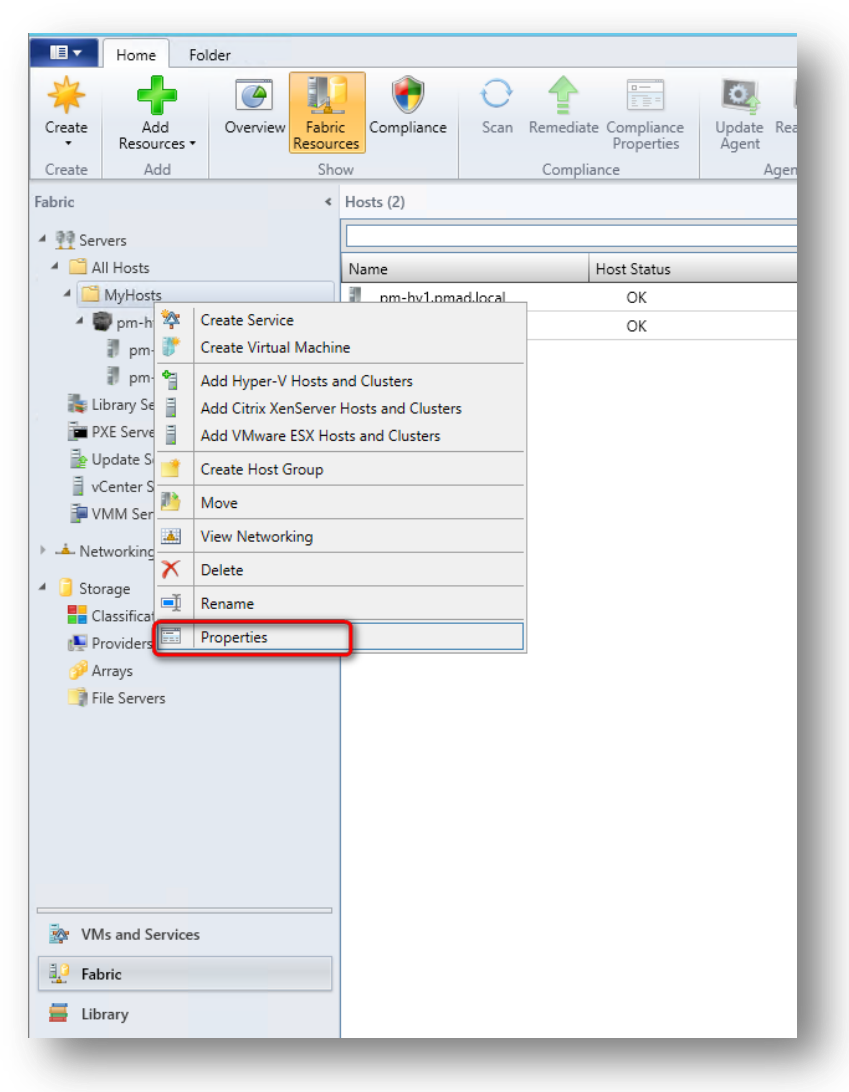

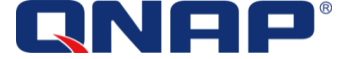

In Storage section, click "Allocate Storage Pools..."

| 8                    | MyHosts Properties                                                                         |
|----------------------|--------------------------------------------------------------------------------------------|
| General              | Storage                                                                                    |
| Placement Rules      | Storage capacity for this host group includes storage allocated to the parent host groups. |
| Host Reserves        | Storage capacity for hosts in this host group                                              |
|                      | Local Remote                                                                               |
| Dynamic Optimization | Total capacity: 0 GB Total capacity: 1,520.77 GB                                           |
| Network              | Available capacity: 0 GB Available capacity: 1,365.62 GB                                   |
|                      | Allocated storage for this host group                                                      |
| Storage              | Logical units                                                                              |
| Custom Properties    | Number of logical units: 0                                                                 |
|                      | Total capacity: 0 GB Allocate Logical Un                                                   |
|                      | Available capacity: 0 GB                                                                   |
|                      |                                                                                            |
|                      | Storage pools:                                                                             |
|                      | Name Classification Total Capacity Description                                             |
|                      |                                                                                            |
|                      |                                                                                            |
|                      |                                                                                            |
|                      |                                                                                            |
|                      |                                                                                            |
|                      |                                                                                            |
| View Script          | OK Cance                                                                                   |

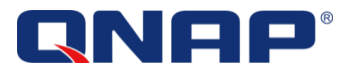

Select the NAS Storage pool and click Add, then click OK.

This will allocate the NAS Storage Pool to a Storage Host Group, so that it can be used by the Hyper-V Hosts.

|                                  |                                    | Alloca             | te Storage Pools      | 5                          | ×                   |
|----------------------------------|------------------------------------|--------------------|-----------------------|----------------------------|---------------------|
| Allocate sto                     | rage to this                       | host group         | for virtual mach      | nine workloads             |                     |
| The storage allo                 | cated to a host                    | t from an individu | ual storage pool is u | sed only for virtual mac   | hine workloads.     |
| Display as av                    | ailable only sto                   | orage arrays that  | are visible to any ho | ost in the host group      |                     |
| Available <u>s</u> torag         | e pools:                           |                    |                       |                            | ٩                   |
| Storage Pool                     | Classification                     | Total Capacity     | Available Capacity    | Description                |                     |
| Storage Pool 1                   | QNAP                               | 976.89 GB          | 943.98 GB             | Storage Pool 1             |                     |
|                                  |                                    |                    |                       | $\mathbf{i}$               |                     |
|                                  |                                    |                    |                       | Add                        | <u>R</u> emove      |
| Allocated storag                 | e pools:                           |                    |                       | Add                        | <u>R</u> emove      |
| Allocated storag<br>Storage Pool | e <u>p</u> ools:<br>Classification | Total Capacity     | Available Capacity    | <u>A</u> dd<br>Host Groups | Remove              |
| Allocated storag<br>Storage Pool | e pools:<br>Classification         | Total Capacity     | Available Capacity    | <u>A</u> dd<br>Host Groups | <u>R</u> emove      |
| Allocated storag<br>Storage Pool | e <u>p</u> ools:<br>Classification | Total Capacity     | Available Capacity    | Add<br>Host Groups         | P                   |
| Allocated storag<br>Storage Pool | e <u>p</u> ools:<br>Classification | Total Capacity     | Available Capacity    | Add<br>Host Groups         | <u>R</u> emove      |
| Allocated storag<br>Storage Pool | e <u>p</u> ools:<br>Classification | Total Capacity     | Available Capacity    | Add<br>Host Groups         | <u>R</u> emove<br>P |
| Allocated storag<br>Storage Pool | e <u>p</u> ools:<br>Classification | Total Capacity     | Available Capacity    | Add<br>Host Groups         | P                   |
| Allocated storag<br>Storage Pool | e pools:<br>Classification         | Total Capacity     | Available Capacity    | Add<br>Host Groups         | P                   |
| Allocated storag<br>Storage Pool | e pools:<br>Classification         | Total Capacity     | Available Capacity    | Add<br>Host Groups         | P<br>P<br>Cancel    |

The Storage pool is now allocated to the host group:

| Storage     Storage capacity for his host group includes storage allocated to the parent host groups.       Placement Rules     Storage capacity for hosts in this host group       Host Reserves     Local     Remote       Dynamic Optimization     Total capacity:     0 GB       Vetwork     Allocate dorage for this host group       Logical units:     Indicate storage for this host group       Logical units:     Indicate storage Rool       Storage pool:     Number of logical units: 0       Number of logical units:     Allocate Logical Units       Storage pool:     Name       Classification     Total Capacity       Storage Pool 1     QNAP            |                      |                        |                 |                  |                        |            |                        |
|----------------------------------------------------------------------------------------------------|----------------------|------------------------|-----------------|------------------|------------------------|------------|------------------------|
| Placement Rules     Storage capacity for this host group includes storage allocated to the parent host groups.       Host Reserves     Storage capacity for hosts in this host group       Dynamic Optimization     Include and the parent host group       Vetwork     Available capacity: 0 GB     Total capacity: 1,520.77 GB       Available capacity: 0 GB     Available capacity: 1,365.62 GB       Custom Properties     Logical units: 0       Total capacity: 0 GB     Allocate Storage Pool       Custom Properties     Total capacity: 0 GB       Storage pools:     Allocate Logical Units       Name     Classification       Storage Pool 1 QNAP     976.89 GB | Seneral              | Storage                |                 |                  |                        |            |                        |
| Host Reserves Local Local Cola Local Cola Cola Cola Cola Cola Cola Cola Co                                                                                                    | Placement Rules      | Storage capacity       | for this host g | roup includes st | orage allocated to the | parent ho  | ist groups.            |
| Dynamic Optimization<br>Network<br>torage<br>Local Remote<br>Total capacity: 0 GB Total capacity: 1,520.77 GB<br>Available capacity: 0 GB<br>Allocate storage for this host group<br>Logical units<br>Logical units Allocate storage Pool<br>Number of logical units: 0<br>Total capacity: 0 GB<br>Storage pools:<br>Name Classification Total Capacity Description<br>Storage Pool 1 QNAP 976.89 GB Storage Pool 1                                                                                                    | Host Reserves        | Storage capacit        | y for hosts in  | this host group  |                        |            |                        |
| Dynamic Optimization     Total capacity:     0.GB     Total capacity:     1,520.77 GB       Available capacity:     0.GB     Available capacity:     1,365.62 GB       Allocate storage for this host group     Logical units     Allocate Storage Pool       Lustom Properties     Number of logical units:     Allocate Storage Pool       Number of logical units:     0 GB     Allocate Logical Units       Storage pools:     Name     Classification       Name     Classification     Total Capacity       Storage Pool 1     QNAP     976.89 GB                                                                                                    |                      | Local                  |                 |                  | Remote                 |            |                        |
| Network     Available capacity: 0 GB     Available capacity: 1,365.62 GB       Allocated storage for this host group     Logical units     Allocate Storage Pool       Lustom Properties     Number of logical units: 0     Allocate Logical Units       Total capacity:     0 GB     Allocate Logical Units       Storage pools:     Name     Classification       Name     Classification     Total Capacity       Storage Pool 1     QNAP     976.89 GB                                                                                                    | Dynamic Optimization | Total capacity:        | 0 GB            |                  | Total capacity:        | 1,520.7    | 7 GB                   |
| Allocated storage for this host group         Allocate Storage Pool           Logical units         Allocate Storage Pool           Custom Properties         Number of logical units: 0           Total capacity:         0 GB           Available capacity:         0 GB           Storage pools:         Name           Name         Classification           Storage Pool 1         QNAP           976.89 GB         Storage Pool 1                                                                                                    | Vetwork              | Available capacit      | ty: 0 GB        |                  | Available capacity     | γ: 1,365.6 | 2 GB                   |
| Logical units       Allocate Storage Pool         Custom Properties       Number of logical units: 0         Total capacity:       0 GB         Available capacity:       0 GB         Storage pools:       Name         Classification       Total Capacity         Storage Pool 1       QNAP         976.89 GB       Storage Pool 1                                                                                                    |                      | Allocated stora        | ge for this hos | t group          |                        |            |                        |
| Custom Properties Number of logical units: 0 Total capacity: 0 GB Available capacity: 0 GB Storage pools: Name Classification Total Capacity Description Storage Pool 1 QNAP 976.89 GB Storage Pool 1                                                                                                    | Storage              | Logical units          |                 |                  |                        |            |                        |
| Total capacity: 0 GB<br>Available capacity: 0 GB<br>Storage pools:<br>Name Classification Total Capacity Description<br>Storage Pool 1 QNAP 976.89 GB Storage Pool 1                                                                                                    | Custom Properties    | Number of logic        | al units: 0     |                  |                        |            | Allocate Storage Pools |
| Available capacity: 0 GB<br>Storage pools:<br>Name Classification Total Capacity Description<br>Storage Pool 1 QNAP 976.89 GB Storage Pool 1                                                                                                    |                      | Total capacity:        | 0 GB            |                  |                        |            | Allocate Logical Units |
| Storage pools:         Total Capacity         Description           Name         Classification         Total Capacity         Description           Storage Pool 1         QNAP         976.89 GB         Storage Pool 1                                                                                                    |                      | Available capacit      | ty: 0 GB        |                  |                        |            |                        |
| Name         Classification         Total Capacity         Description           Storage Pool 1         QNAP         976.89 GB         Storage Pool 1                                                                                                    |                      | Storage <u>p</u> ools: |                 |                  |                        |            |                        |
| Storage Pool 1 QNAP 976.89 GB Storage Pool 1                                                                                                    |                      | Name                   | Classification  | Total Capacity   | Description            |            |                        |
|                                                                                                    |                      | Storage Pool 1         | QNAP            | 976.89 GB        | Storage Pool 1         |            |                        |
|                                                                                                    |                      |                        |                 |                  |                        |            |                        |
|                                                                                                    |                      |                        |                 |                  |                        |            |                        |
|                                                                                                    |                      |                        |                 |                  |                        |            |                        |
|                                                                                                    |                      |                        |                 |                  |                        |            |                        |
|                                                                                                    |                      |                        |                 |                  |                        |            |                        |
| View Script OK Cancel                                                                                                    | View Script          |                        |                 |                  |                        |            | OK Cancel              |

SCVMM will now be able to create and allocate a LUN in this storage pool for the host member of the host group.

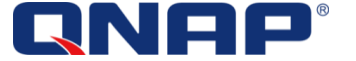

#### Create a LUN for a standalone Hyper-V host.

First, make sure that at least 1 storage pool has been allocated to the host group (see above). Open SCVMM 2012 and navigate to the Fabric. Under Servers select the desired Hyper-V host.

| *                           | +                                                                                                    |          |                   |            | 0         | 1         |                          | O               | 0           | 1            |
|-----------------------------|----------------------------------------------------------------------------------------------------|----------|-------------------|------------|-----------|-----------|--------------------------|-----------------|-------------|--------------|
| reate                       | Add<br>Resources •                                                                                                  | Overview | Fabric<br>Resourc | Compliance | Scan      | Remediate | Compliance<br>Properties | Update<br>Agent | Reassociati | e Cor<br>via |
| reate                       | Add                                                                                                    |          | Show              | w          |           | Complia   | nce                      | ł               | Agent       |              |
| oric                        |                                                                                                    |          | <                 | Hosts (1)  |           |           |                          |                 |             |              |
| 33.0                        |                                                                                                    |          |                   |            |           |           |                          |                 |             |              |
| All I                       | Hosts                                                                                                    |          |                   | Name       |           |           | Host Status              |                 | Ŧ           | Role         |
| 1 30                        |                                                                                                    |          |                   |            |           |           | OK                       |                 |             | Hest         |
| - <u> </u>                  | uster                                                                                                    |          |                   | pm-hv3.pm  | 1ad.local |           |                          |                 |             | TUSL         |
| 4 🗃                         | uster<br>pm-hvha                                                                                                    |          |                   | pm-hv3.pm  | 1ad.local |           | UK                       |                 |             | HUSI         |
|                             | uster<br>pm-hvha<br>PM-HV1                                                                                          |          |                   | m-hv3.pn   | nad.local |           | UK                       |                 |             | HUSL         |
| - 0                         | uster<br>pm-hvha<br>  PM-HV1<br>  PM-HV2                                                                            |          |                   | pm-hv3.pn  | 1ad.local |           | UK                       |                 |             | HOSE         |
| 4 💭                         | uster<br>pm-hvha<br>I PM-HV1<br>PM-HV2<br>andalone                                                                  |          |                   | pm-hv3.pm  | nad.local |           | UK                       |                 |             | nost         |
| 4 😨<br>1<br>4 🖀<br>1<br>4 💁 | uster<br>pm-hvha<br>PM-HV1<br>PM-HV2<br>andalone<br>pm-hv3                                                          |          |                   | pm-hv3.pm  | nad.local |           | UK .                     |                 |             | HOSE         |
| Libr                        | uster<br>pm-hvha<br>PM-HV1<br>PM-HV2<br>andalone<br>pm-hv3<br>ary Servers                                           |          |                   | pm-hv3.pm  | 1ad.local |           | UK                       |                 |             | HOSI         |
| St<br>Clibr                 | uster<br>pm-hvha<br>PM-HV1<br>PM-HV2<br>andalone<br>pm-hv3<br>ary Servers<br>Servers                                |          |                   | pm-hv3.pm  | nao.local |           | <u>UK</u>                |                 |             | HOSI         |
| St<br>Libr<br>PXE           | uster<br>pm-hvha<br>PM-HV1<br>PM-HV2<br>andalone<br>pm-hv3<br>ary Servers<br>Servers<br>late Server                 |          |                   | pm-hv3.pm  | ad.local  |           | UK                       |                 |             | nost         |
| St<br>Libr<br>PXE<br>Upc    | uster<br>pm-hvha<br>PM-HV1<br>PM-HV2<br>andalone<br>pm-hv3<br>ary Servers<br>Servers<br>late Server<br>nter Servers |          |                   | pm-hv3.pm  | ad.local  |           | UK                       |                 |             | nost         |

Right click on the host and select properties. In the "Storage" section, click "Add" and "Add Disk"

| 1385<br>/ou can create additional |
|-----------------------------------|
| 1385<br>rou can create additional |
| 1385<br>rou can create additional |
| vou can create additional         |
| vou can create additional         |
| ou can create additional          |
|                                   |
| Create session                    |
|                                   |
|                                   |
|                                   |
|                                   |
|                                   |
|                                   |
|                                   |

The left part of the window will updated and display the possible actions.

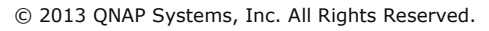

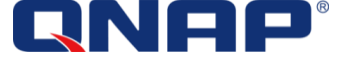

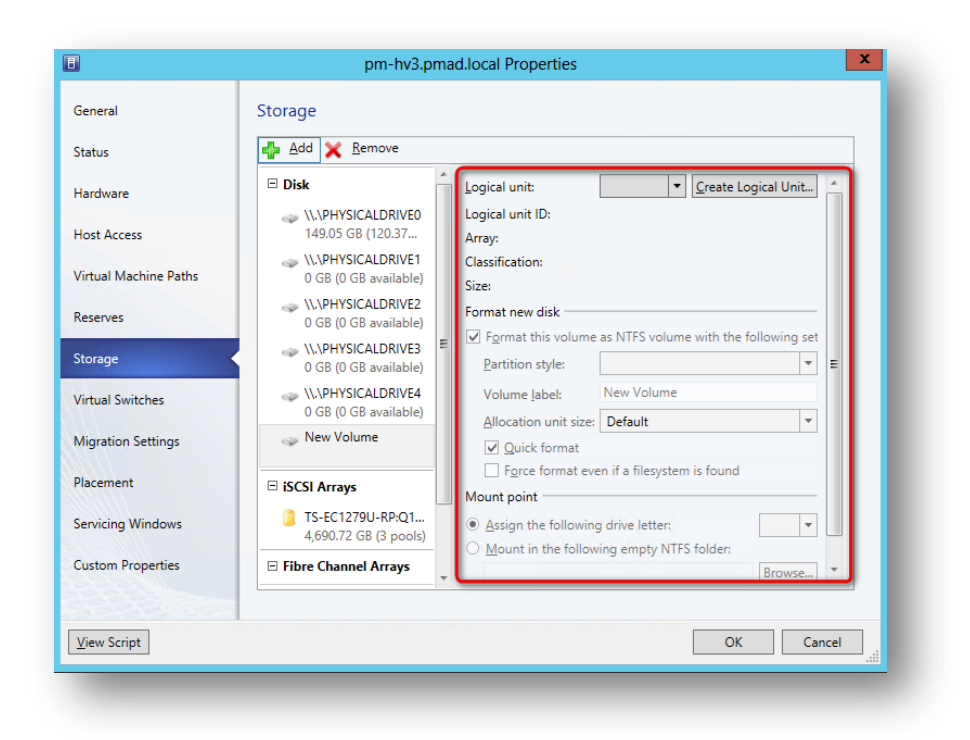

Click "Create Logical Unit"

| ■ Disk                                                                                                    | - | Logical unit:                                                                                                    | ▼ Create Lo                                                           | gical Unit   |   |
|----------------------------------------------------------------------------------------------------|---|----------------------------------------------------------------------------------------------------|-----------------------------------------------------------------------|--------------|---|
| 0 GB (0 GB available)<br>(\\PHYSICALDRIVE2<br>0 GB (0 GB available)<br>(\\PHYSICALDRIVE3<br>0 GB (0 GB available)<br>(\\PHYSICALDRIVE4<br>0 GB (0 GB available)<br>New Volume | E | Logical unit ID:<br>Array:<br>Classification:<br>Size:<br>Format new disk<br>Format new disk<br>Format this volume<br>Partition style:<br>Volume [abel:<br>Allocation unit size: | as NTFS volume with the f<br>New Volume<br>Default                    | ollowing set | E |
| iSCSI Arrays     TS-EC1279U-RP:Q1     4,690.72 GB (3 pools)                                                                                                    | _ | Quick format     Force format eve Mount point     Assign the following     Mount in the follow                                                                                   | n if a filesystem is found<br>drive letter:<br>ing empty NTFS folder: | •            |   |

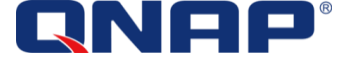

The LUN Creation Wizard will appear:

|                                      | Create Logical Unit                                    |
|--------------------------------------|--------------------------------------------------------|
| Specify the set                      | ttings for the new logical unit                        |
| <u>S</u> torage pool:                | Storage Pool 1                                         |
| Classification:                      | QNAP Production                                        |
| Available capacity:                  | 8,003.32 GB                                            |
| Allocation percenta                  | age: 6 %                                               |
| <u>N</u> ame:                        | MyFirstLUN                                             |
| Description:                         |                                                        |
| Size (GB):                           | 200 🛋                                                  |
| Gire (GD)                            | 200                                                    |
| <ul> <li>Create thin stor</li> </ul> | age logical unit with capacity committed on demand     |
| Create a fixed s                     | ize storage logical unit with capacity fully committed |
| View Script                          | OK Cancel                                              |

- Select the storage pool where you want to create the LUN. Only storage pools that have been allocated to the host group will be visible.
- Give a Name to the LUN
- Choose the Size of the LUN
- Select thin provisioning or fixed size (Instant allocation)
- Click OK

The LUN will be created, and the option will display the LUN information. Select the partition type, volume name, format option, and drive letter that will be used on the Hyper-V host. (Drive V in this example)

| 8                     | pm-hv3.p                                    | ma | d.local Properties                    |                                                           |         |    |
|-----------------------|---------------------------------------------|----|---------------------------------------|-----------------------------------------------------------|---------|----|
| General               | Storage                                     |    |                                       |                                                           |         |    |
| Status                | 👍 Add 🗙 Remove                              |    |                                       |                                                           |         |    |
| Hardware              | □ Disk                                      | Â  | Logical unit:                         | MyFirstLU  Create Logical Unit                            |         | •  |
| Host Access           | \\.\PHYSICALDRIVE0<br>149.05 GB (120.37     |    | Logical unit ID:<br>Array:            | 6e843b69265082ed6647d4781d86a<br>TS-EC1279U-RP:Q116l01385 | bc      |    |
| Virtual Machine Paths | V\\PHYSICALDRIVE1<br>0 GB (0 GB available)  |    | Classification:<br>Size:              | QNAP<br>200.00 GB                                         |         |    |
| Reserves              | V\.\PHYSICALDRIVE2<br>0 GB (0 GB available) |    | Format new disk                       |                                                           | -       |    |
| Storage               | \\.\PHYSICALDRIVE3<br>0 GB (0 GB available) | W. | Partition style:                      | GPT                                                       | et<br>• | =  |
| Virtual Switches      | \\.\PHYSICALDRIVE4<br>0 GB (0 GB available) |    | Volume label:                         | MyVMs                                                     |         |    |
| Migration Settings    | I MyVMs                                     |    | Allocation unit size:<br>Quick format | Default                                                   | •       |    |
| Placement             | iSCSI Arrays                                |    | Force format ev                       | en if a filesystem is found                               | _       |    |
| Servicing Windows     | TS-EC1279U-RP:Q1<br>4,690.72 GB (3 pools)   |    | Assign the followin                   | g drive letter:                                           | •       |    |
| Custom Properties     | Fibre Channel Arrays                        |    | Mount in the follow                   | wing empty NTFS folder:<br>Browse                         |         | Ŧ  |
|                       |                                             |    |                                       |                                                           |         |    |
| View Script           |                                             |    |                                       | OK                                                        | Canc    | el |

- Click OK

The procedure will need some time to allocate the LUN to the host and format the disk, depending on the options that have been chosen.

|     | 1                |
|-----|------------------|
| ie. | VMs and Services |
| 2   | Fabric           |
| 5   | Library          |
| -   | Jobs             |
| -   | Settings         |
|     | -                |

The progress can be followed in the "Jobs" section where all the SCVMM activities are recorded:

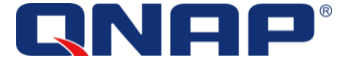

Once the new disk has been created, the LUN can be seen in the Fabric, Storage, Classification and Pools:

| Create Create Create File Create<br>Classification Logical Unit Share Create | Add<br>Resources •<br>Add | Allocate<br>Capacity<br>Capacity | Fabrice<br>Resources<br>Show | <ul> <li>PowerShell</li> <li>Jobs</li> <li>PRO</li> <li>Window</li> </ul> | Remove | Properties<br>Properties |                    |          |                |                  |
|------------------------------------------------------------------------------|---------------------------|----------------------------------|------------------------------|---------------------------------------------------------------------------|--------|--------------------------|--------------------|----------|----------------|------------------|
| ric 4                                                                        | Classifications (2),      | StoragePools (3),                | and Logical Units (1)        |                                                                           |        |                          |                    |          |                |                  |
| TT Servers                                                                   | Name                      |                                  | т Туре                       | Total Capaci                                                              | ty     |                          | Available Capacity | Assigned | Description    | Provisioning Typ |
| 3 Storage                                                                    | netapp                    |                                  | Classification               |                                                                           |        | 0 GB                     | 0 GB               |          | 0010.0         |                  |
| Classification and Pools                                                     | E QNAP                    |                                  | Classification               |                                                                           |        | 4,690.72 GB              | 4,507.91 GB        |          | QNAP Storage   |                  |
| 🕵 Providers                                                                  | Storage      MyFirst      | LUN                              | Logical unit                 |                                                                           |        | 200.00 GB                | 848.48 GB<br>0 GB  | Yes      | Storage Pool 1 | Thin             |

A remote login on the Hyper-V host can help to verify that the disk has been created and is available:

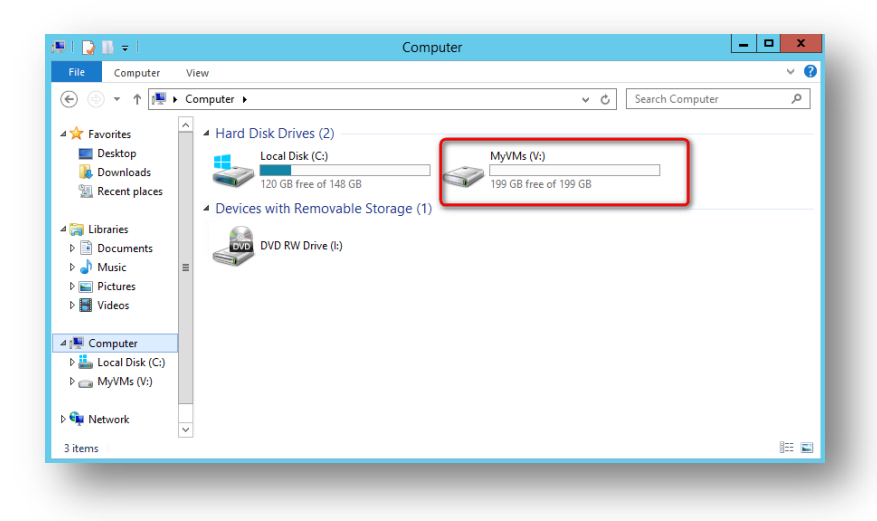

New disk V: , 200 GB, as were the option when the LUN has been created from SCVMM 2012.

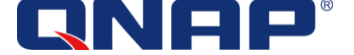

#### Create a LUN for the Hyper-V Cluster.

The procedure to create a LUN for a cluster is a little bit different

- Step 1 : create and assign the LUN
- Step 2 has two possibilities:
  - $\circ$  allocate the LUN to a new VM → to be used as a Cluster Disk for High Availability (not described)
  - $\circ$  convert the LUN to a CSV volume  $\rightarrow$  to be used as a Cluster Shared Volume for High Availability

In details:

In the Fabric, Servers, select the cluster where you want to create a new LUN, right click on the cluster and select "properties".

| abric           |          | <            | Hosts (2)    |           |             |
|-----------------|----------|--------------|--------------|-----------|-------------|
| Servers         |          |              |              |           |             |
| 🔺 🚞 All Hosts   |          |              | Name         |           | Host Status |
| 🔺 🧮 Cluster     |          |              | PM-HV2.pm    | nad.local | OK          |
| 🔺 💭 pm-hvha     |          |              | III D.4.1044 | .local    | OK          |
| PM-HV1          | *        | Create Servi | ce           |           |             |
| PM-HV2          |          | Create Virtu | al Machine   |           |             |
| 🔺 🚞 Standalone  | Q        | Refresh      |              |           |             |
| 🛛 pm-hv3        |          | Optimize Ho  | osts         |           |             |
|                 | 1        | Move to Ho   | st Group     |           |             |
| PXE Servers     |          | Uncluster    |              |           |             |
| 눩 Update Server | -        | Add Cluster  | Node         |           |             |
| vCenter Servers | <b>N</b> | Validate Clu | ster         |           |             |
| VMM Server      |          | View Netwo   | rking        | -         |             |
| 🕨 📥 Networking  |          | Remove       |              |           |             |
| 🔺 ј Storage     |          | Properties   | -            |           |             |

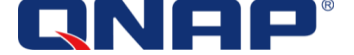

In "Available Storage" click "Add..."

| General            | Available Stora | ge (0) |          |            |             |                  |
|--------------------|-----------------|--------|----------|------------|-------------|------------------|
| Status             | Volume Name     | Drive  | Capacity | Free Space | Total Space | Cluster Resource |
| Available Storage  |                 |        |          |            |             | 1                |
| File Share Storage |                 |        |          |            |             |                  |
| Shared Volumes     |                 |        |          |            |             |                  |
| Virtual Switches   |                 |        |          |            |             |                  |
| Migration Settings |                 |        |          |            |             |                  |
| Custom Properties  |                 |        |          |            |             |                  |
|                    |                 |        |          |            |             |                  |
|                    |                 |        |          |            |             |                  |
|                    |                 |        |          | 1          |             |                  |
|                    |                 |        |          | /          | -           |                  |
|                    |                 |        |          | Add        | Remove      | Convert to CS\   |
| View Script        |                 |        |          |            | OK          | Cancel           |

In the Cluster Disk wizard, click "Create Logical Unit...":

| lame | Classification | Size | Partition Style | File System | Volume Label | Quick Format | Force Format |
|------|----------------|------|-----------------|-------------|--------------|--------------|--------------|
|      |                |      |                 |             |              |              |              |
|      |                |      |                 |             |              |              |              |
|      |                |      |                 |             |              |              |              |
|      |                |      |                 |             |              |              |              |
|      |                |      |                 |             |              |              |              |
|      |                |      |                 |             |              |              |              |
|      |                |      |                 |             |              |              |              |
|      |                |      |                 |             |              |              |              |
|      |                |      |                 |             |              |              |              |
|      |                |      |                 |             |              |              |              |
|      |                |      |                 |             |              |              | /            |
|      |                |      |                 |             |              |              |              |
|      |                |      |                 |             |              |              | /            |
|      |                |      |                 |             |              |              |              |

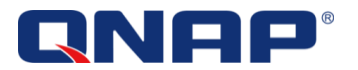

| Storage pool:                                                      | Storage Pool 1                                                                                             |
|--------------------------------------------------------------------|----------------------------------------------------------------------------------------------------|
| Classification:                                                    | QNAP Production                                                                                            |
| Available capacity:                                                | 8,003.32 GB                                                                                                |
| Allocation percentag                                               | ge: 6 %                                                                                                    |
| <u>N</u> ame:                                                      | MyVMDisk                                                                                                   |
| Description:                                                       |                                                                                                    |
| S <u>i</u> ze (GB):                                                | 300 💌                                                                                                    |
| <ul> <li>Create thin stora</li> <li>Create a fixed size</li> </ul> | ge logical unit with capacity committed on demand<br>ze storage logical unit with capacity fully committed |

- Give a Name

\_

- Choose the size of the LUN
- Select thin provisioning or fixed size (Instant allocation)
- Click OK

Select the format option that will be use for the cluster disk :

|          | Classification | Size      | Partition St | yle | File System | Volume Label | Quick Format | Forc |
|----------|----------------|-----------|--------------|-----|-------------|--------------|--------------|------|
| MyVMdisk | QNAP           | 300.00 GB | GPT          | •   | NTFS 🔻      | MyVM         |              |      |
|          |                |           |              |     |             |              |              |      |
|          |                |           |              |     |             |              |              |      |
|          |                |           |              |     |             |              |              |      |
|          |                |           |              |     |             |              |              |      |
|          |                |           |              |     |             |              |              |      |
|          |                |           |              |     |             |              |              |      |
|          |                |           |              |     |             |              |              |      |
|          |                |           |              |     |             |              |              |      |
|          |                |           |              |     |             |              |              |      |
|          |                |           |              |     |             |              |              |      |
|          |                |           |              |     |             |              |              |      |
|          |                |           |              |     |             |              |              |      |

Click OK.

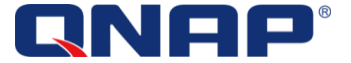

| eneral            | Available Stora | ge (1) |          |             |                |                  |
|-------------------|-----------------|--------|----------|-------------|----------------|------------------|
| atus              | Volume Name     | Drive  | Capacity | Free Space  | Total Space    | Cluster Resource |
| vailable Storage  | MyVM            |        |          | 300.00 GB   | 300.00 GB      |                  |
| le Share Storage  |                 |        |          |             |                |                  |
| ared Volumes      |                 |        |          |             |                |                  |
| rtual Switches    |                 |        |          |             |                |                  |
| igration Settings |                 |        |          |             |                |                  |
| stom Properties   |                 |        |          |             |                |                  |
|                   |                 |        |          |             |                |                  |
|                   |                 |        |          |             |                |                  |
|                   |                 |        |          |             |                |                  |
|                   |                 |        |          |             |                |                  |
|                   |                 |        | [        | <u>A</u> dd | <u>R</u> emove | Convert to CSV   |

Click OK

| i.         | VMs and Services |
|------------|------------------|
| 2          | Fabric           |
| 5          | Library          |
|            | Jobs             |
| <b>~</b> - | Settings         |
|            | *                |

The progress can be followed in the "Jobs" section where all the SCVMM activities are recorded:

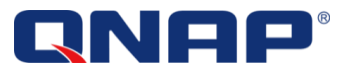

After the LUN creation for the cluster, a new Volume will be available in "Available Storage" in the Cluster.

|                   | Volume Name | Drive       | Canacity | Free Space | Total Space | Cluster Resource |
|-------------------|-------------|-------------|----------|------------|-------------|------------------|
| vailable Storage  | MyVM        | \\?e4ce652e | copacity | 299.73 GB  | 299.87 GB   | Cluster Disk 4   |
| le Share Storage  |             |             |          |            |             |                  |
| nared Volumes     |             |             |          |            |             |                  |
| irtual Switches   |             |             |          |            |             |                  |
| igration Settings |             |             |          |            |             |                  |
| ustom Properties  |             |             |          |            |             |                  |
|                   |             |             |          |            |             |                  |
|                   |             |             |          |            |             |                  |
|                   |             |             |          |            |             |                  |
|                   |             |             |          |            |             |                  |
|                   |             |             |          | A 11       |             | C                |

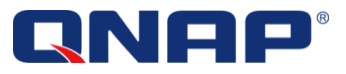

#### Use a Cluster Disk as a Cluster Shared Volume for High Availability

This part is not a detailed instruction, but just an overview to show possible use of the LUN created with the SMI-S Provider.

In the Fabric> Servers, select the cluster where you have just created the new LUN, right click on the cluster and select "Properties".

In "Available Storage", select the Cluster Disk and click "Convert to CSV" and click OK:

| 1                  | pm               | n-hvha.pmad.local Prop | perties  |            |             | X                |
|--------------------|------------------|------------------------|----------|------------|-------------|------------------|
| eneral             | Available Storag | je (1)                 |          |            |             |                  |
| Status             | Volume Name      | Drive                  | Capacity | Free Space | Total Space | Cluster Resource |
| Available Storage  | MyCSV            | \\?9cf08b3f            |          | 399.84 GB  | 400.00 GB   | Cluster Disk 5   |
| ile Share Storage  |                  |                        |          |            |             |                  |
| hared Volumes      |                  |                        |          |            |             |                  |
| 'irtual Switches   |                  |                        |          |            |             |                  |
| Migration Settings |                  |                        |          |            |             |                  |
| ustom Properties   |                  |                        |          |            |             |                  |
|                    |                  |                        |          |            |             |                  |
|                    |                  |                        |          |            |             |                  |
|                    |                  |                        |          |            |             |                  |
|                    |                  |                        |          |            |             | /                |
|                    |                  |                        |          | Add        | Remove      | Convert to CSV   |
| View Script        |                  |                        |          |            | OK          | Cancel           |
|                    |                  |                        |          |            |             |                  |
|                    |                  |                        |          |            |             |                  |
|                    |                  |                        |          |            |             |                  |
|                    |                  |                        |          |            |             |                  |

| <b>i</b> @ | VMs and Services |
|------------|------------------|
| 1          | Fabric           |
| s          | Library          |
| =          | Jobs             |
| <b>-</b>   | Settings         |
|            | -                |

The progress can be followed in the "Jobs" section where all the SCVMM activities are recorded:

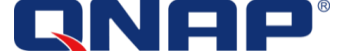

When the job is completed, the Hyper-V hosts member of the cluster will have a new Cluster Shared Volume that can be used to store the VM.

The result can be seen in the cluster Property, in the "Shared Storage" section:

| tatus              | CSV Path                  | Current Owner | Capacity F | ree Space      | Total Space | Cluster Resource  |
|--------------------|---------------------------|---------------|------------|----------------|-------------|-------------------|
| vailable Storage   | C:\ClusterStorage\Volume1 | PM-HV2        |            | 12.85 GB       | 29.87 GB    | Cluster Disk 3    |
| valiable storage   | C:\ClusterStorage\Volume2 | PM-HV1        |            | 399.84 GB      | 400.00 GB   | Cluster Disk 5    |
| ile Share Storage  |                           |               |            |                |             |                   |
| Shared Volumes     |                           |               |            |                |             |                   |
| Virtual Switches   |                           |               |            |                |             |                   |
| Migration Settings |                           |               |            |                |             |                   |
| Custom Properties  |                           |               |            |                |             |                   |
|                    |                           |               |            |                |             |                   |
|                    |                           |               |            |                |             |                   |
|                    |                           |               |            |                |             |                   |
|                    |                           |               |            |                |             |                   |
|                    |                           |               |            |                |             |                   |
|                    |                           |               |            |                |             |                   |
|                    |                           | A             | \dd        | <u>R</u> emove | Convert to  | Available Storage |
|                    |                           |               |            |                |             |                   |

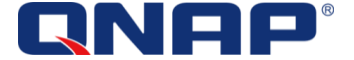

#### Create a LUN on the NAS and allocate it from SCVMM 2012

The LUN can be created on the NAS first. SCVMM will be able to allocate and connect the LUN created on the NAS to the hypervisors.

- Login to the NAS as an administrator
- Create an "iSCSI LUN only" on the NAS, and do not map it to any target. The LUN can use Thin Provisioning or Thick Provisioning
- In this example we will create an Instant Allocation LUN named "MyThickLUN".

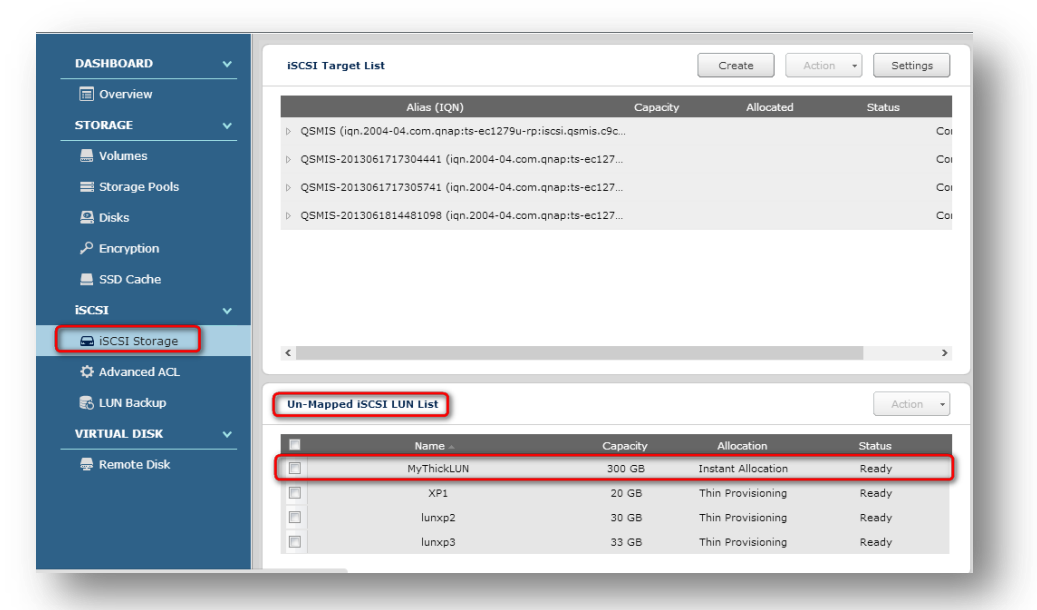

- -
- Login into SCVMM 2012
- In the Fabric > Servers, right click on a host group , select "Properties"
- In Storage, Click "Allocate Logical Units..."
- Right click on the QNAP SMI-S Provider and rescan the SMIS Provider :

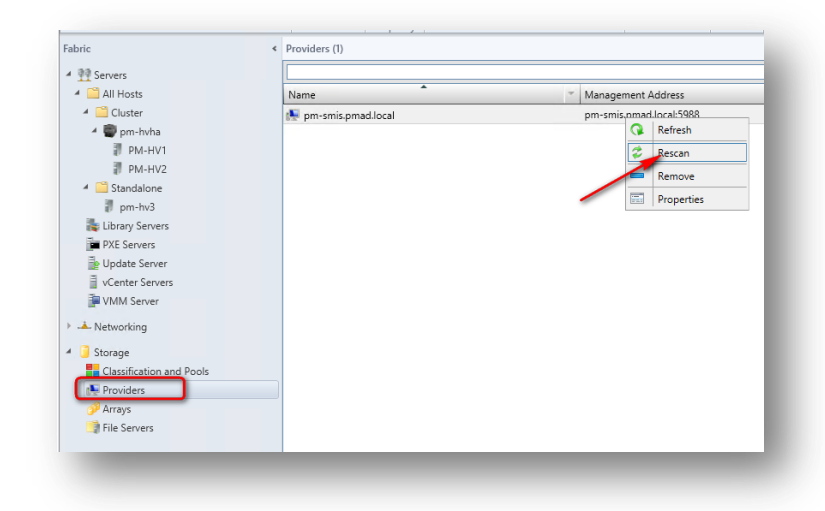

- -
  - In the Fabric, on a host group, allocate the LUN :

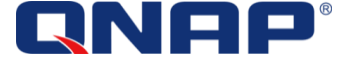

| General              | Storage                                                                                    |
|----------------------|--------------------------------------------------------------------------------------------|
| Placement Rules      | Storage capacity for this host group includes storage allocated to the parent host groups. |
| Host Reserves        | Storage capacity for hosts in this host group                                              |
|                      | Local Remote                                                                               |
| Dynamic Optimization | Total capacity: 0 GB Total capacity: 349.05 GB                                             |
| Network              | Available capacity: 0 GB Available capacity: 320.12 GB                                     |
| 0                    | Allocated storage for this host group                                                      |
| Storage              | Logical units                                                                              |
| Custom Properties    | Number of logical units: 1                                                                 |
|                      | Total capacity: 200.00 GB Allocate Logical Units                                           |
|                      | Available capacity: 0 GB                                                                   |
|                      | Storage pools:                                                                             |
|                      | Name Classification Total Capacity Description                                             |
|                      |                                                                                            |
|                      |                                                                                            |
|                      |                                                                                            |
|                      |                                                                                            |
|                      |                                                                                            |
|                      |                                                                                            |
| View Script          | OK Cancel                                                                                  |

- -
  - Select the LUN "MyThickLUN" and click "Add":

| <u>Display as available only s</u>                                                                | the host group<br>torage arrays th | can be assigned<br>at are visible to | any host in     | usters, or virtu<br>the host grou | ip                       | ines.                       |
|---------------------------------------------------------------------------------------------------|------------------------------------|--------------------------------------|-----------------|-----------------------------------|--------------------------|-----------------------------|
| Available logical units:                                                                          | Classification                     | That Canadity                        |                 |                                   |                          | ~                           |
| Rool Name: Storage Por                                                                            |                                    | I ptar Capacity                      | Logical Ur      | iit.                              |                          |                             |
| TS-FC1279U-RP:0116/0138                                                                           | 5 ONAP                             | 300.00 GB                            | MyThick!        | IN                                |                          |                             |
|                                                                                                   |                                    |                                      |                 |                                   |                          |                             |
|                                                                                                   |                                    |                                      |                 |                                   | 1                        |                             |
|                                                                                                   |                                    |                                      |                 |                                   |                          |                             |
|                                                                                                   |                                    |                                      |                 |                                   |                          |                             |
|                                                                                                   |                                    |                                      |                 | Ad                                | ld                       | Remove                      |
|                                                                                                   |                                    |                                      |                 | Ad                                | ld                       | <u>R</u> emove              |
| Allocated logical <u>u</u> nits:                                                                  | Classification                     | Total Canacity                       | Assigned        | Host Group                        | ld logical               | <u>R</u> emove              |
| Allocated logical <u>u</u> nits:<br>Array<br>I Pool Name: Storage Pool                            | Classification                     | Total Capacity                       | Assigned        | Host Group                        | ld<br>Logical            | <u>R</u> emove<br>م<br>Unit |
| Allocated logical <u>u</u> nits:<br>Array<br>□ Pool Name: Storage Poo<br>TS-EC1279U-RP:Q116101383 | Classification                     | Total Capacity<br>200.00 GB          | Assigned<br>Yes | Host Group<br>Standalone          | ld<br>Logical<br>MyFirst | Remove                      |
| Allocated logical <u>u</u> nits:<br>Array<br>□ Pool Name: Storage Poo<br>TS-EC1279U-RP:Q116I01385 | Classification<br>1<br>5 QNAP      | Total Capacity<br>200.00 GB          | Assigned<br>Yes | Host Group<br>Standalone          | ld<br>Logical<br>MyFirst | Remove<br>P<br>Unit         |
| Allocated logical <u>u</u> nits:<br>Array<br>☐ Pool Name: Storage Poo<br>TS-EC1279U-RP:Q116I0138: | Classification<br>I 1<br>5 QNAP    | Total Capacity<br>200.00 GB          | Assigned<br>Yes | Host Group<br>Standalone          | ld<br>Logical<br>MyFirst | Remove                      |
| Allocated logical <u>u</u> nits:<br>Array<br>☐ Pool Name: Storage Poo<br>TS-EC1279U-RP:Q116I0138: | Classification<br>I 1<br>5 QNAP    | Total Capacity<br>200.00 GB          | Assigned<br>Yes | Host Group<br>Standalone          | ld<br>Logical<br>MyFirst | Remove                      |

Now the LUN created manually on the NAS can be used by the Hyper-V hosts member of the host group.

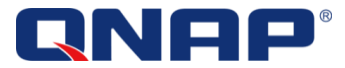

### References

- QNAP SMI-S Provider at <u>www.qnap.com/utility</u>
- How to Add and Classify SMI-S and SMP Storage Devices in VMM : <u>http://technet.microsoft.com/en-us/library/gg610563.aspx</u>
- Administering System Center 2012 Virtual Machine Manager : <u>http://technet.microsoft.com/en-us/library/gg610615.aspx</u>
- Configuring Storage in VMM Overview (<u>http://technet.microsoft.com/en-us/library/gg610600.aspx</u>)
- How to Add and Classify SMI-S and SMP Storage Devices in VMM (<u>http://technet.microsoft.com/en-us/library/gg610563.aspx</u>)
- How to Provision Storage Logical Units in VMM (http://technet.microsoft.com/en-us/library/gg696973.aspx)
- How to Allocate Storage Logical Units to a Host Group in VMM (<u>http://technet.microsoft.com/en-us/library/gg610686.aspx</u>)
- How to Allocate Storage Pools to a Host Group in VMM (<u>http://technet.microsoft.com/en-us/library/gg610635.aspx</u>)
- How to Configure Storage on a Hyper-V Host in VMM: <u>http://technet.microsoft.com/en-us/library/gg610696</u>

 $\ensuremath{\textcircled{C}}$  2013 QNAP Systems, Inc. All Rights Reserved.

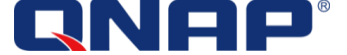